# Mærkning af kemikalier og fremstilling af arbejdspladsbrugsanvisninger

#### Astrid Beck Vestergaard

Biolog HR, Fysisk Arbejdsmiljø Region Midtjylland Emil Møllers Gade 41 8700 Horsens 8728 5005 (omstilling) 8728 5621 (direkte) astrid.beck@stab.rm.dk

#### Helge Blom Andersen

Pæd. konsulent University College Lillebaelt Center for Undervisningsmidler Damhaven 13A 7100 Vejle 7582 9944 (omstilling) 6318 3677 (direkte) heba@ucl.dk

#### Program

09.00 - 11:30 **Regelgrundlaget: Hvad må vi? Hvad skal vi? Og hvordan får vi styr på det?** (Herunder kaffe)

- Baggrund
- Screening af arbejdsmiljøet
- Lovgivning på kemikalieområdet
- Arbejdspladsbrugsanvisning
- Klassificering
- Mærkning
- Kræftfremkaldende stoffer

# 11:45 - 12:30 Om <u>ChemiCare</u> og <u>Skoledatabasen</u>

#### Demonstration

- Principper for anvendelse af ChemiCare.
- Default lokale afhængige, Oprette lager, Oprette lokaler
- Søge stof i skoledatabasen
- Søge formel i CC-pro, hvis den ikke findes i skoledatabasen

#### 12.30 - 13:00 Frokost

# 13.00 - 17:00 (Herunder kaffe)

#### **Opgaver**

- Det forberedende arbejde. Inddatering af Lokaleafhængige defaulttekster til Lokalspecifikker oplysninger. Opret lokaler, Opret lager.
- Søgninger. Anbring de fundne stoffer på lager og knyt dem til lokaler. Søg oplysninger i databasen.
- Udskrifter.

#### Demonstration

- Hvorledes håndteres egne opløsninger?
- Hvorfor er der tilsyneladende ikke formler til mange stoffer i skoledatabasen?
- Hvorledes fremstilles egne formler ved brug af <u>ChemSketch</u> og tekstbehandler
- Hvorledes udfærdiges en arbejdspladsbrugsanvisning for stoffer, der ikke findes i databasen?
- <u>sikkerhedskopiering og opgradering</u>

#### Praktik:

• Egne opløsninger

#### Spørgsmål og diskussion

# Arbejdet med ChemiCare Lokalerne

Rediger lokaleafhængige defaulttekster Menuen Opsætning/default lokaleafhængige

Opret lokaler Rediger lokalspecifikke oplysninger *Menuen Stamdata|Lokaler* 

# **Opret lager**

Menuen Stamdata|Lager

# Skoledatabasen

Importer stoffer *Menuen Import/export* 

Anbring stoffet på lagerlokation evt.: Lagertilgang 7C Knyt stoffet til de(t) lokale(r) hvor det skal anvendes: *Lokale specifikke opl. skem.* 1A Angiv leverandør *8A* Evt. Ret lagerenhed og tilstandsform *8B* 

Udskriv etiketter

Udskriv arb. brugsanv.

Udskriv lister

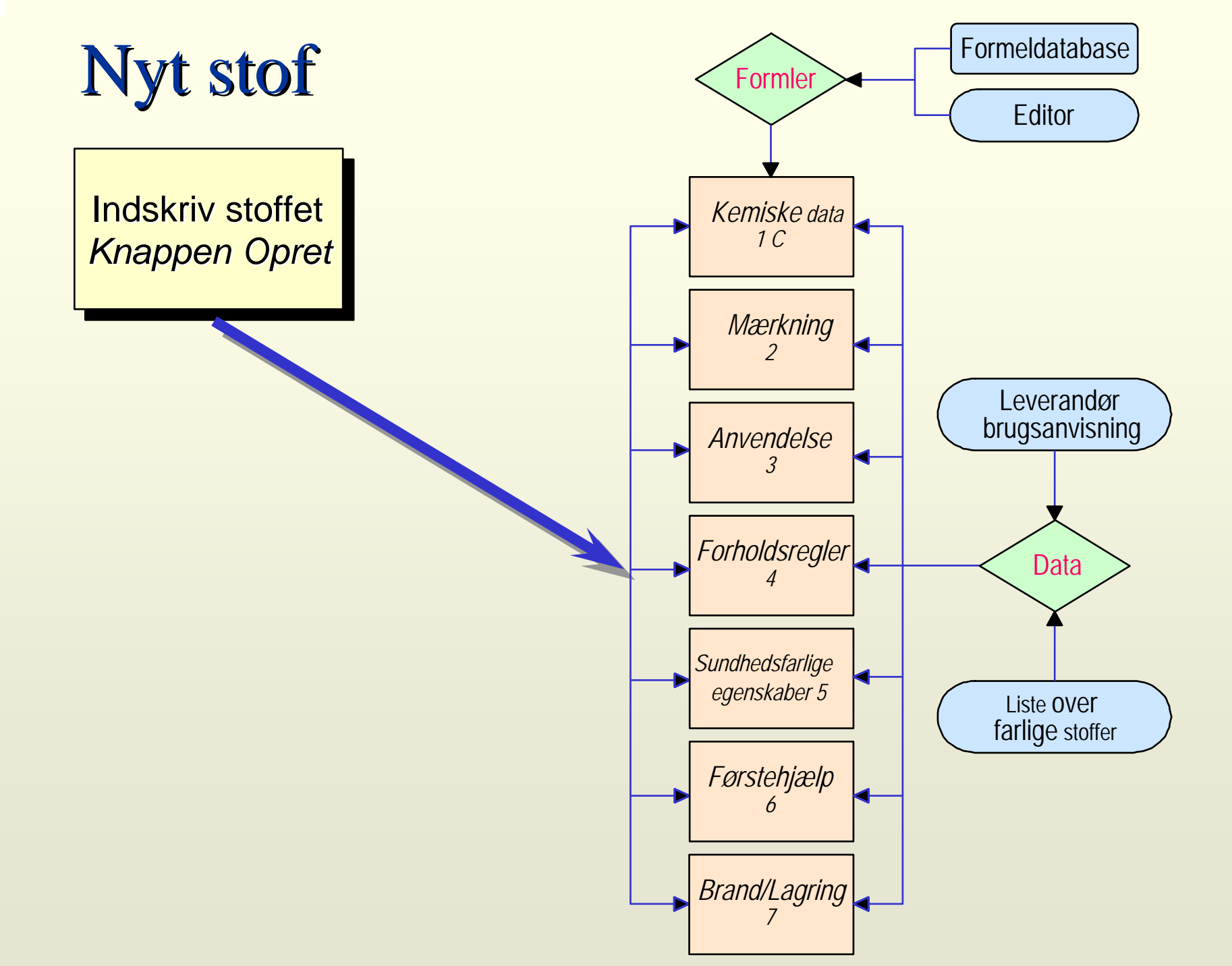

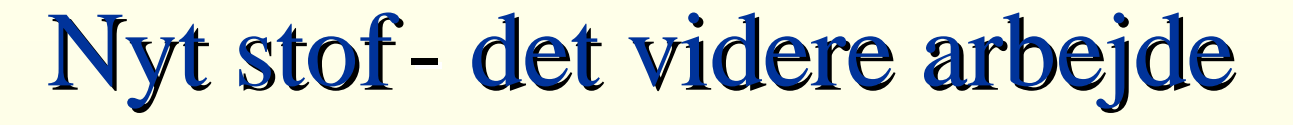

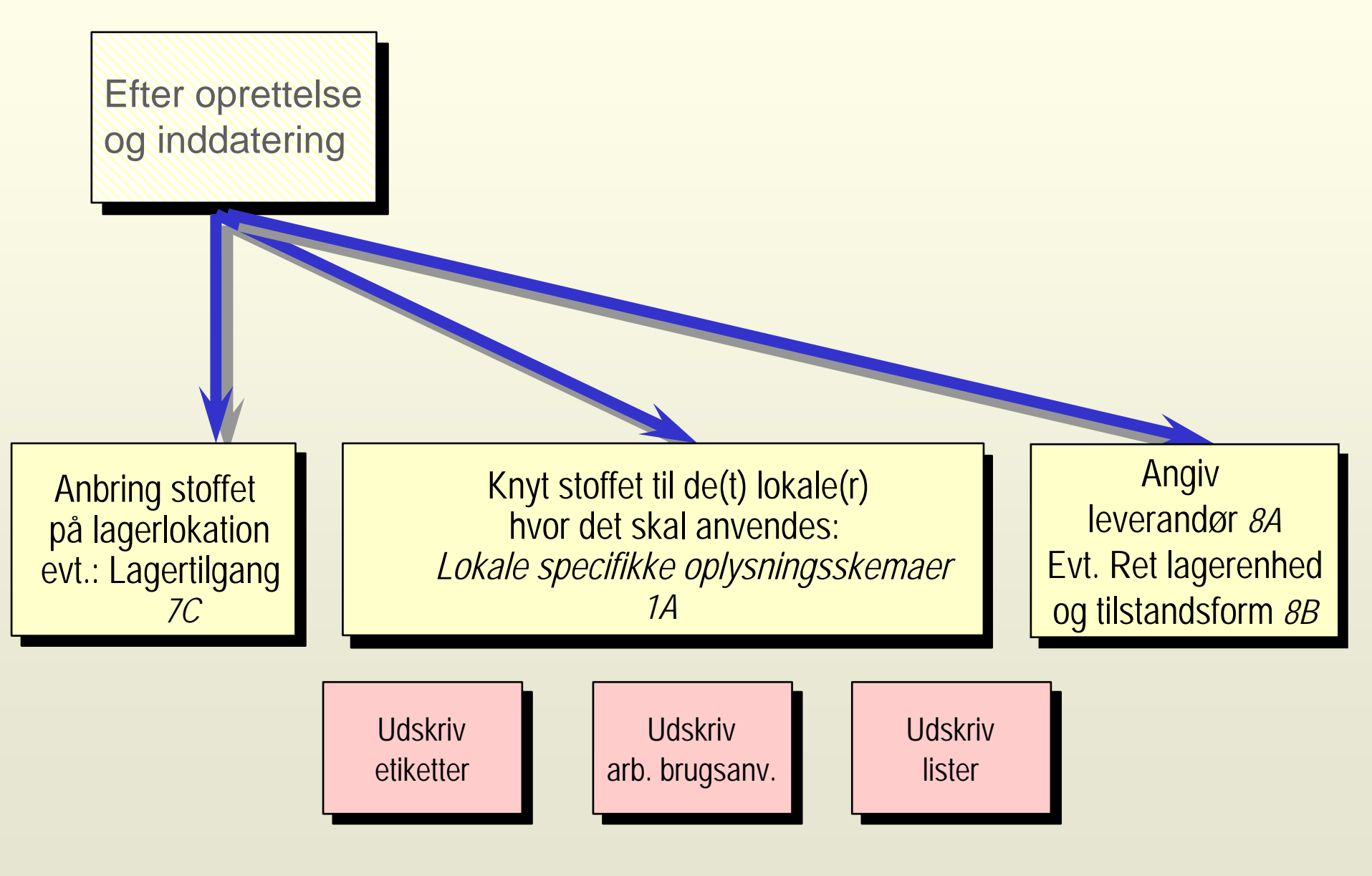

# Opgaver til arbejdet med ChemiCare

På side 2 til 5 er der givet vigtige kommentarer til arbejdet med ChemiCare og tips til løsningen af opgaverne.

#### Forarbejdet

1. Tænk konkret på lokalerne på din arbejdsplads, hvor der arbejdes med kemikalier.

*Vælg* menuen **Opsætning|Default lokaleafhængige**. *Gør* rettelser/tilføjelser til BST's forslag, så teksterne tilpasses forholdene på din arbejdsplads.

- Tænk også her konkret på lokalerne på din arbejdsplads hvori der arbejdes med kemikalier.
   Vælg menuen Stamdata|Lokaler. Tryk Opret. Udfyld felterne Lokale nr og Lokale navn, så lokalerne svarer til forholdene på din arbejdsplads. Vælg Default værdier for lokalet (blandt dem der blev skrevet ind under punkt 1).
- Tænk konkret på kemikaliesamlingen på din arbejdsplads.
   Vælg menuen Stamdata|Lager. Tilføj Lager ID og tilhørende Lagerbeskrivelse, således at betegnelserne tilpasses forholdene på din arbejdsplads. Her skal du oprette lagerlokaliteter, så de dækker stofgrupper for stofferne i opgaverne 1 - 5 til højre.

#### Søgning

1. Find Aluminium i skolens kemikaliesamling og opret nyt lager til stoffet (Punkt 7C i ChemiCare) ! Er der forskel på fareklasser for stabiliseret og ustabiliseret Al ?

#### 2. Find xylen i skolens kemisamling !

(her findes o-, p- og m-xylen. Under stofnavn står der hhv. 1,2-, 1,3- og 1,4-dimethylbenzen, mens o-, p- og m-xylen findes under synonymer. Søges der kun på xylen kommer der intet op, søges der på \*xylen\* giver det resultater). Opret nyt lager til stofferne .

- 3. Hvilket stofnavn står fumarsyre under i skolens kemikaliesamling? Opret nyt lager til stoffet ! Udskriv etikette ! Hvilke S-sætninger er anført ?
- 4. Find 1,4-butandiol !

(her skal man huske, at der er navngivet efter kemisk ordbog dvs. dansk standard. Stoffet er navngivet butan-1,4-diol, men man kan finde det ved at søge på \*butan\*). Hvad er stoffets molarmasse ? Hvilke R- og S-sætninger har stoffet? Opret nyt lager til stoffet !

#### 5. Find cobalt(II)chlorid 6-hydrat !

(her kommer navngivningen fra kemisk ordbog ind igen, da 6hydrat angives som -vand (1/6)). Opret nyt lager til stoffet. Udskriv arbejdspladsbrugsanvisning for stoffet til et af de lokaler du har oprettet i en tidligere opgave.

- 6. Hvilke blandinger indeholder ethanol ? Brug muligheden for at komme tilbage til den sidste søgning !
- 7. Hvilket stof har CAS nr. 135-19-3? Hvad er stoffets strukturformel ?
- 8. Kendes langtidseffekter for Carbonsyrediamid ?

# Små vigtige tips

- Når ChemiCare startes første gang, ser man, at der fra programmørens side allerede er indlagt en enkelt post i de forskellige databaser, der hører til programmet. Det skyldes, at Access, som ChemiCare er baseret på, ikke kan fungere, hvis databaserne er helt tomme. De indlagte poster kan fjernes, når der er sket en egentlig inddatering.
- Import af Skoledatabasen foretages hurtigst og sikrest, hvis indholdet af disketterne fra BST er kopieret over i et hertil oprettet bibliotek på harddisken.
- Indtastning af data i ChemiCare sker ved, at man skriver i hvide felter i bokse, som for eksempel vist i **ramme 2**. Man kan flytte til næste felt ved at *taste Return*, ved at *flytte cursoren til et nyt felt og klikke*, ved at *bruge tabulator* eller ved at *taste pil frem/tilbage*.
- Hvis man taster *Esc* under redigering af et felt gendannes den oprindelige tekst.
- For at sikre udfyldningen af bestemte felter kan man bruge knappen Næste (ramme 1). Man kan selv redigere inddateringsrækkefølgen under menuen Opsætning.

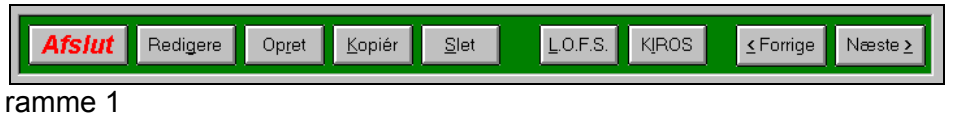

### Menuen Opsætning|Default lokaleafhængige

Menuen Opsætning|Default lokaleafhængige indeholder felter med forslagssætninger (se **ramme 2**). Disse sætninger er BST's forslag til sikkerhedsmæssige forhold for lokaler, hvori der arbejdes med kemikalier i gymnasiesammenhænge. De enkelte felter omhandler:

#### a) Ved uheld

Her indtastes oplysninger om øjenskylleflaske, nødbruser og førstehjælpskasse.

#### b) Telefon

Her indtastes placering af nærmeste telefon set fra det pågældende lokale.

| .okaleafhængige de | fault-tekster til Lokale specifikke oplysninger          | $\times$ |
|--------------------|----------------------------------------------------------|----------|
| Ved uheld :        | Nødbruser ved den store stålvask                         | •        |
|                    | Øjenskylleflaske på væggen ved døren og førstehjæ 重      |          |
| Telefon :          | Findes i NK                                              |          |
| Bortskaffelse :    | Spild og rester tilhører kemikalieaffaldsgruppe X (uor 👤 | •        |
| Opbevaring :       | Opbevares i køleskabet i N6                              | -        |
| Placering af :     |                                                          | _        |
| Slukningsmidler :  | Lige inden for døren                                     |          |
| Værnemidler :      | I skuffesektionen på forsiden af katederet               |          |
| <u>0</u> K         |                                                          |          |
|                    |                                                          |          |

ramme 2

#### c) Bortskaffelse

Her indtastes oplysninger om affaldshåndtering: BST foreslår affaldsgrupperne K, B, H, X(surt) og X(basisk). Det anbefales at bruge disse kategorier, men man kan selv tilføje, hvor affaldsbeholderne befinder sig set fra det pågældende lokale.

#### d) Opbevaring

Her indtastes oplysninger om særlige opbevaringsmuligheder. For et kemikalium kan det for eksempel gælde, at det skal opbevares mørkt og køligt. Hvis der imidlertid ikke er et køleskab i nærheden af det pågældende lokale, kan det under en øvelsesrunde være forsvarligt at anbringe det i en mørk krog af et stinkskab der ikke bruges til forsøg. Sætningen kunne da lyde: "Opbevares under øvelser beskyttet mod direkte lys i det gamle stinkskab."

#### e) Placering af slukningsmidler

Her er kan man angive en meget generel sætning, der er let at redigere. Når der i det følgende oprettes lokaler, kan denne generelle sætning bruges som udgangspunkt for formulering af den præcise beskrivelse af slukningsmidlets placering i hvert enkelt lokale.

#### Vejledning med opgaver i brug af ChemiCare

#### f) Værnemidler

Her kan man angive en meget generel sætning, der er let at redigere. Når der i det følgende oprettes lokaler, kan denne generelle sætning bruges som udgangspunkt for formulering af den præcise beskrivelse af placeringen af beskyttelsesbriller/-skærme, handsker mv. i hvert enkelt lokale.

Arbejdet med ChemiCare på den enkelte arbejdsplads bør starte med at redigere disse sætninger og/eller tilføje nye, således at der foreligger sætninger for hvert enkelt lokale, hvori der arbejdes med kemikalier.

Man kan tilføje standardsætninger ved at følge de blå pile og derved oprette en samling af sætninger således, at alle lokaler er dækket ind.

De tekster man indtaster til et lokale bør skrives, så de let kan tilpasses forholdene i de øvrige lokaler.

#### Menuen Stamdata|Lokaler|Opret

Under dette punkt oprettes nye lokaler (se ramme 4). *Tryk* Opret. Herved fremkommer boksen vist i ramme 3.

Det er vigtigt, at udfylde **Lokale navn** med omtanke, da dette kommer med i overskriften på brugsanvisningen.

#### Hvis **Menuen Opsætning|Default lokaleafhængige** er udfyldt dækkende kan man finde alle sine oplysninger i standardsætningerne.

| Opret ny lokale specifik forhold 🛛 🛛 🔀 |                  |  |  |  |
|----------------------------------------|------------------|--|--|--|
| Lokale nr :                            | N6               |  |  |  |
| Lokale navn :                          | Kemilaboratorium |  |  |  |
| A <u>n</u> nuller                      | Op <u>r</u> et   |  |  |  |
| ramme 3                                |                  |  |  |  |

Boksen i **ramme 4** indeholder de to felter for placeringen af Slukningsmiddel og Værnemidler. Her ses de generelle sætninger, der blev indtastet under **Menuen Opsætning|Default lokaleafhængige**. Her mangler blot nogle få ord, så er placeringerne dækkende. Arbejdspladsbrugsanvisninger, der for eftertiden udskrives til dette lokale, vil altid indeholde disse sætninger.

| Vedligehold lokaler                         |                     |                           | ×                                                  |
|---------------------------------------------|---------------------|---------------------------|----------------------------------------------------|
| Antal:6                                     | Lokale : N6         | Kamilaborato              | orium, NG                                          |
| Lokale A*                                   | Default værdier for | lokalet :                 |                                                    |
| K5 Billedkunst, K5<br>N5 Kemiauditorium, N5 | Ved uheld :         | Nødbruser ved vasken i st | tålbordet 📃 🕩                                      |
| NG Kamilaboratorium, NE                     |                     | Førstehjælpkasse og øjens | skylleflaske på hylden til venstre for døren 主 🔖 🛛 |
| N9 Naturfagslokale, N9                      | Telefon :           | Findes i NK               |                                                    |
| Ren Rengøringsdepot                         | Placering af :      |                           |                                                    |
|                                             | Slukningsmidler :   | hænger på væggen til      | . for døren                                        |
|                                             | Værnemidler :       | ligger iskuffe            |                                                    |
|                                             | Bortskaffelsesmuli  | gheder :                  | Opbevaringsmuligheder :                            |
|                                             | Spild og rester h   | iældes i dunkei 主 📥 📥     | Opbevares i køleskabet 💽 🕩 📥                       |
|                                             | Spild og rester h   | iældes i dunkei 主 🕩 🗌     | Opbevares under konstant uds 主 🕩                   |
|                                             | Spild og rester h   | iældes i dunkei 主 🔶       | Opbevares under øvelser besk 主 🕩                   |
| K << < > >> >I                              | Spild og rester h   | ældes i dunker 主 🕩 🗸      | *                                                  |
| Opret                                       | <u>S</u> let        |                           |                                                    |

ramme 4

# Menuen Stamdata|Lager

Menuen Stamdata|Lager indeholder felterne Lager ID, Lagerbeskrivelse og betegnelsen Default lager (se ramme 5).

Ved brug af dette menupunkt oprettes et register for kemisamlingens hylder/skabe.

Det er praktisk at lade den første post i dette register være **Default Lager** (ja) med en generel ID som fx. **Kemi** med en lagerbeskrivelse som fx. **Kemilager**. Når stoffer senere importeres til ChemiCare, bliver de automatisk anbragt her og kan senere anbringes på de korrekte lagerlokaliteter. Der kan kun være ét Default lager.

Man godt arbejde med flere adskilte kemikaliesamlinger i samme register. For eksempel kan ID'en KH-1,1 betyde kemisamlingens 1. hyldesektions øverste hylde og BH-3,5 en hylde i biologsamlingen. Lagerbeskrivelsen kan fx. være "Chlorider".

| Vedligehold lagerlokationer 🛛 🕅 🕅 |                                       |      |        |          |   |  |
|-----------------------------------|---------------------------------------|------|--------|----------|---|--|
| Lager ID                          | Lagerbeskrivelse                      | Defa | ult la | ger      | - |  |
| Kemi                              | Kemilager                             |      | Ja     | Ŧ        |   |  |
| KH 1,1                            | Carbonhydrider                        |      | Nej    | <u>*</u> |   |  |
| KH 1,2                            | Carbonhydrider, cykliske              |      | Nej    | Ŧ        |   |  |
| KH 1,3                            | Carbonhydrider, substituerede         |      | Nej    | Ŧ        |   |  |
| <u>_</u> 0K                       | <u>S</u> let Lagerbe <u>h</u> oldning | J    |        |          | • |  |

ramme 5

# Søgning

Udgangspunket for alle søgninger i ChemiCares databaser er. at cursoren står i det felt, der søges på.

Ved søgning på stoffer er det vigtigt, at overveje om det er stoffets navn eller synonym man søger på.

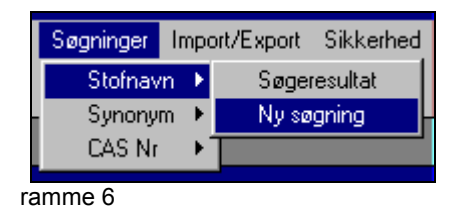

I søgeproceduren kan man med stor fordel anvende \* efter og evt. før søgestrengen, således at der kun søges på en del af stofnavnet eller synonymet. Det er ikke nødvendigt at tænke på store eller små bogstaver. Resultatet af søgningen er vist i **ramme 8**.

| spgning ei  |                                                                                                    |
|-------------|----------------------------------------------------------------------------------------------------|
| Hvor skal o | ler søges efter ?                                                                                            |
| *c          | hlor*                                                                                                    |
| Br          | ug eventuel "joker"-tegn (?;*) i søgestrengen.                                                               |
|             | Skolens kemikaliesamling - Stofnavn<br>Skolens kemikaliesamling - Indholdstoffer<br>KIROS<br>Indholdsstoffer |
|             |                                                                                                    |

| Søgning efter stofnavn (*chlor*)  | Antal fundne poster 45  |
|-----------------------------------|-------------------------|
| Stofnavn                          | Fundet i                |
| 1,1,1-Trichlorethan               | Kemikaliesamling Kemi 🗖 |
| 1,2-Phenylendiamindihydrochlorid  | Kemikaliesamling Kemi 🚽 |
| 1,4-Dichlorbenzen                 | Kemikaliesamling Kemi 🚽 |
| 2,2,2-Trichlorethan-1,1-diol      | Kemikaliesamling Kemi   |
| 2,3,5-Triphenyltetrazoliumchlorid | Kemikaliesamling Kemi   |
| 4-Chlor-2-toluidin                | Kemikaliesamling Kemi   |
| Aluminiumchlorid                  | Kemikaliesamling Kemi   |
| Ammoniumchlorid                   | Kemikaliesamling Kemi   |
| Bariumchlorid                     | Kemikaliesamling Kemi   |
| Bariumchlorid 0,1 M               | Kemikaliesamling Kemi   |

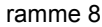

# Formeldatabasen

Formler hører ikke til på arbejdspladsbrugsanvisninger, men er nyttige på etiketter.

Formeldatabasen indeholder formler til praktisk taget alle stoffer i skoledatabasen og mange flere til.

I dette tilfælde har ChemiCare fundet formlen fordi der var fuldstændig overensstemmelse mellem navnet på stoffet i skoledatabasen og i formeldatabasen (se **ramme 9**).

| Stofnavn : 2,4-Hexa                      | adiensyre                          |                   |                            |                       |                                 | O <u>p</u> datér |
|------------------------------------------|------------------------------------|-------------------|----------------------------|-----------------------|---------------------------------|------------------|
| 1: Stamoplysninger                       | <u>2</u> : Mærkning                |                   | <u>3</u> : Anvendelse      |                       | <u>4</u> : Forholdsregler       |                  |
| <u>5</u> : Sundhedsfarlige<br>egenskaber | <u>6</u> : Førstehjælp             |                   | <u>7</u> : Brand / Lagring |                       | <u>8</u> : Indkøb / Forbrug     |                  |
| A: Inddatering                           | <u>B</u> : Produkt-<br>information | <u>C</u> : Kemisl | ke data                    | <u>D</u> : Litteratur | <u>E</u> : Forslag lok<br>forho | ale spec.<br>Id  |
| Kemiske data                             |                                    |                   |                            |                       |                                 |                  |
| Molarmasse :                             | 112,13                             |                   | g/mol                      |                       |                                 |                  |
| Bruttoformel :                           | C6H8O2                             |                   |                            |                       |                                 |                  |
| Grænseværdi:                             |                                    |                   | ppm                        | 3                     | n                               | ng/m3            |
| Formel :                                 |                                    |                   | ĭ× ⊻is                     | formel                | sæt formel fra —                |                  |
| Lavetaf: Pro                             | Сң,-Сн=Сн-С                        | њсн-с́о           |                            |                       | Eg <u>n</u> e formlei           | r                |
| Formel nr. : 700                         |                                    |                   | Slet                       | formel                | <u>F</u> ormeldataba            | se               |

ramme 9

Hvis der ikke vises en formel under punkt **1** C (Stamoplysninger|Kemiske data) kan man finde formlen ved at søge under ChemiCare Pro.

- *Marker* navnet for eksempel Natriumhypochlorit opl. 15 vol.% (se ramme 10) i listen Stofnavn
- Tryk på knappen Formeldatabase. Nu fremkommer boksen Formeldatabase.
- Tryk Vis Alle.
- Anbringes cursoren i feltet Stofnavn
- Vælg menuen Rediger|Søg

Herved fremkommer en boks, som vist ramme 11.

• *Udfyld* boksen, som vist i ramme 12

#### *Tryk* Billede med tilbage

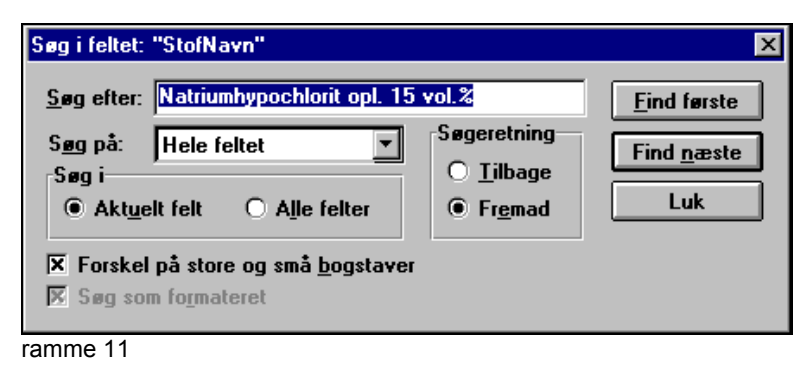

| Søg i feltet:                        | "StofNavn"                                                 |                                |
|--------------------------------------|------------------------------------------------------------|--------------------------------|
| <u>S</u> øg efter:                   | Natriumhypochlorit                                         |                                |
| Søg på:<br>Søg i<br>@ Akt <u>u</u> e | En del af feltet                                           | Søgere<br>O <u>I</u> i<br>OFrj |
| Forskel                              | på store og små <u>b</u> ogstaver<br>n fo <u>r</u> materet |                                |

Skolens Kemikaliesamling

٠

Antal : 696

Stofnavn

Natriumiodat

ramme 10

Natriumhydroxid

Natriumhydroxid 0,1M Natriumhydroxid 1M

Natriumhydroxid 2M

Natriumiodat 0,1M Natriumiodid

Natriumhypochlorit opl. 15 ·

ramme 12

# Udskrifter

Udskriftsmulighederne er vist i ramme 13.

Valg af stoffer til udskrift til etikette sker ved at bruge en boks som vist i ramme 14. Søgningen på stoffer, der skal skrives etiketter for, sker lettest hvis det primære valg foretages på lager.

Overfører stofferne boksen Vælg derefter stofnavn enkeltvis

Verfører alle stofferne boksen Vælg derefter stofnavn

til udskrivning.

I forbindelse med udskrift af etiketter kan det være nødvendigt at finjustere margener for at sikre at etiketten skrives præcist på labelarket.

• Vælg menuen Udskrifter| Printerindstillinger

Herved fremkommer boksen, Indstil printer (se ramme 15). Her kan man finjustere margener, således at de netop passer til den printer som *C*hemi*C*are skriver ud til.

Indstillingerne gemmes automatisk.

Arbejdspladsbrugsanvisninger udvælges og udskrives på tilsvarende vis.

# Bemærk !

Arbejdspladsbrugsanvisninger for et stof kan kun udskrives, hvis der under pkt. **1A** er oprettet **Lokale specifikke oplysningske maer** for stoffet (se ramme 16).

Stoffet skal være knyttet til det lokale, hvori det skal anvendes.

| Lokale specifikke oplysningsskemaer : 0 | stk. | Opret |
|-----------------------------------------|------|-------|
| ramme 16                                |      |       |

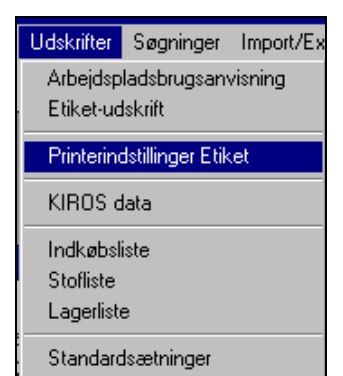

- 🗆 X

ramme 13

| Α   | 📑 Udskrivning af etiketter                                                                                                    |                                                                                             |                                      |                       |
|-----|----------------------------------------------------------------------------------------------------|---------------------------------------------------------------------------------------------|--------------------------------------|-----------------------|
| s   | Udskrives ikke                                                                                                    |                                                                                             | Udskrives                            | Ľ                     |
| Ĩ.  | Vælg først lagerlokation                                                                                                    | Vælg derefter stofnavn                                                                      | Lager (Stofnavn) [Antal]             |                       |
|     | Kemi Kemi Lager<br>KH 1.1 Carbonhydrider<br>KH 1.2 Carbonhydrider, cykliske<br>KH 1.3 Carbonhydrider, substitu<br>KH 1.3 Carbonhydrider, substitu<br>KH 2.1 (Alkoholer | Ethanol 96%<br>Hexan-1-ol<br>Hexan-2-ol<br>Propan-1-2.3-triol<br>Propan-1-ol<br>Propan-2-ol | Antal 1                              |                       |
|     | Primære valg: O Stofnavn                                                                                                    | Lager                                                                                       | Antal valgte : 0                     | etiketter [ ark]      |
|     | A <u>n</u> nuller <u>U</u> dskriv                                                                                                    | [                                                                                           |                                      |                       |
|     | <b>Afslut</b> Redigere O                                                                                                    | p <u>r</u> et <u>K</u> opiér <u>S</u> let                                                   | <u>L</u> .O.F.S. K <u>I</u> ROS ≤ Fo | orrige Næste <u>≻</u> |
| rar | mme 14                                                                                                    |                                                                                             |                                      |                       |

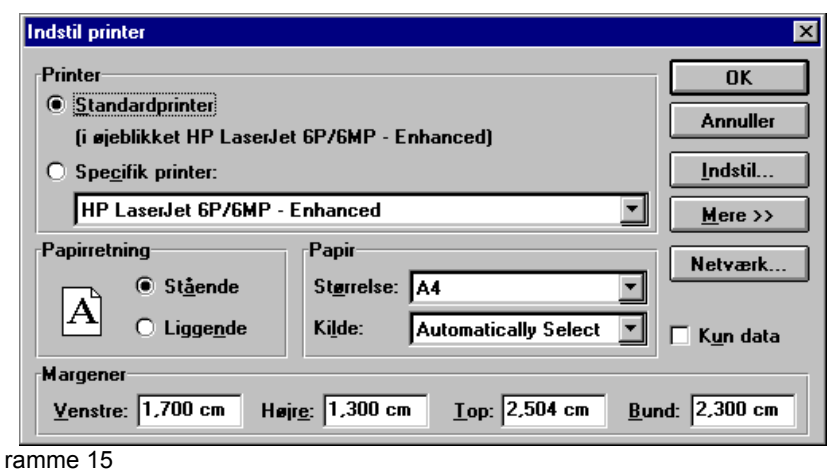

| Opret ny lokale spe | cifik forhold 🛛 🔀        |
|---------------------|--------------------------|
| Stofnavn :          | Helges juleforsøgspulver |
| Lokale :            | NE 🔹 Kamilaboratorium, N |
| Oprettet af :       | Lærer                    |
| Oprettelsesdato :   | 14-04-98                 |
| Annuller            | Dp <u>r</u> et           |

# Om at lave formel til etiketten og gemme den i databasen Egne formler

- *Åben* en tekstbehandler samtidig med at *ChemiCare* er åben.
- Skriv en formel for eksempel som vist i ramme 17
- Centrer teksten.
- Indsæt 1 eller 2 tomme linier over teksten.
- *Træk* i skyderen for højre margen, således at formlen fylder det meste af siden i bredden. (se ramme 18) Windows selv sørger for, at formlen etiketten får samme bredde i forhold til formelfeltet i *ChemiCare*, som formlens bredde i tekstbehandleren var i forhold til sidebredden.
- Vælg menuen <u>Rediger|Marker alt</u> og menuen <u>Rediger|Kopier</u> (eller CTRL + A | CTRL + C)
- Skift til ChemiCare

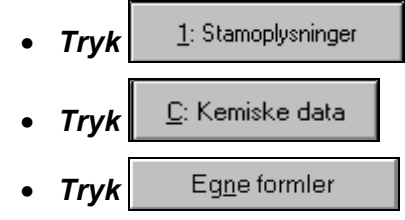

| Formel :     | ⊠ ⊻is formel |
|--------------|--------------|
| Lavet af :   |              |
| Formel nr. : |              |
|              | [Slet forme] |

ramme 18

 $(NH_4)_2Cr_2O_7(aq)$ 

٦

¶

(NH₄)₂Cr₂O7(aq)¶ 0,1·M¶∏ øire marger

0.1 M

ramme 17

• Afmærk feltet Vis formel (se ramme 19) ramme 19

Første gang man arbejder med ChemiCare er *Egne formler* er naturligvis tom. Se **ramme 20**. Det ses bl.a. ved at nogle af **Tąperec**-knapperne under menuen er inaktive.

| Filer Redig                                                  | er Opsætning                                                                                                    | Standata                                                                    | Udskrifter          | Søgninger    | Import/Export    | Sikkerhed    | Vindue |                       |     |
|--------------------------------------------------------------|----------------------------------------------------------------------------------------------------|-----------------------------------------------------------------------------|---------------------|--------------|------------------|--------------|--------|-----------------------|-----|
| 🛍 👗 🖻                                                        | A 🕢 🕨                                                                                                    |                                                                             |                     |              |                  |              |        |                       |     |
|                                                              |                                                                                                    |                                                                             |                     |              |                  |              |        |                       |     |
| Skoler                                                       | is Kemikaliesa                                                                                                    | mling                                                                       |                     |              |                  |              |        |                       |     |
| Antal                                                        | : 713                                                                                                    | Egne fo                                                                     | rmler               |              |                  |              |        |                       | ×   |
| Stof                                                         | navn                                                                                                    | Stofna                                                                      | vn:                 | Ammoniun     | ndichromat 0,1 N | 1            |        |                       |     |
| Ammo<br>Ammo                                                 | niumdichromat ()<br>niumfluorid                                                                                                    | 1<br>Udarbo                                                                 | ejdet af :          | CC-97-9IS    | A                | Formel nr.   | :      | 0                     |     |
| Ammo<br>Ammo<br>Ammo<br>Ammo<br>Ammo<br>Ammo<br>Ammo<br>Ammo | niumheptamolyb<br>niumhydrogenca<br>niumhydrogenca<br>niumhydlogency<br>niumiern(III)bis(s<br>niummolybdat<br>niumnolybdat o,<br>niumnolybdat o,<br>niumnolybdat v<br>niumnikkelsulfat<br>niumoxalat 0,1M<br>niumsulfat<br>niumoxalat 0,1M<br>niumthiocyanat<br>illin | da<br>nb<br>lfa<br>.lf<br>.lf<br>.lf<br>.lf<br>.lf<br>.lf<br>.lf<br>.lf<br> | billeder :<br>K ⊻is | o<br>alle Bi | lled med ţilba   | age <u>S</u> | let .  | ACD C <u>h</u> emSket | tch |

ramme 20

- Tryk ⊻is alle
- *Klik* i det store hvide felt i boksen **Egne formler.** Herved markeres feltet - små sorte firkanter i hjørnerne (se ramme 21)
- Vælg menuen <u>Rediger|Sæt ind</u> (eller CTRL + V) - se ramme 21

Hvis ikke formlen står midt i feltet kan man i tekstebehandlingen fjerne eller indsætte tomme linier over formlen og gentage proceduren.

Vigtigt ! Nu skal posten opdateres.

• *Tryk* **I** i værktøjslinien under menuen

Herved opdateres posten i Egne formler

• Tryk Billed med tilbage (se ramme 21)

Nu er formlen indsat, men den ses ikke.

• *Tryk* Opdatér øverst til højre i vinduet Skolens kemikaliesamling

Når der efterfølgende skal indsættes formler i *Egne formler* skal man huske, at det skal ske i en ny post

- *Tryk* <u><u>Vis alle</u> (hvis den ikke allerede er trykket ind)</u>
- *Tryk* **•** under menuen (se ramme 24)
- *Fortsæt* derpå som beskrevet øverst på denne side

| Stofnavn :                                                                                                    |                                                                                               |                                                                                                    |                                                                                          |
|----------------------------------------------------------------------------------------------------|-----------------------------------------------------------------------------------------------|----------------------------------------------------------------------------------------------------|------------------------------------------------------------------------------------------|
|                                                                                                    | Ammoniumdichro                                                                                | omat 0,1 M                                                                                                    |                                                                                          |
| Udarbejdet af :                                                                                                    | CC-97-9ISA                                                                                    | Formel nr. :                                                                                                    | 0                                                                                        |
| Antal billeder :                                                                                                    | . (N                                                                                          | IH <sub>4</sub> ) <sub>2</sub> Cr <sub>2</sub> O <sub>7</sub> (a<br>0,1 M                                                                                                 | iq) .                                                                                    |
| <u>0</u> K ⊻is                                                                                                    | alle Billed n                                                                                 | ned <u>t</u> ilbage <u>S</u> let                                                                                                    | ACD ChemSketch                                                                           |
| ramme 21                                                                                                    |                                                                                               |                                                                                                    |                                                                                          |
|                                                                                                    |                                                                                               |                                                                                                    |                                                                                          |
| ChemiCare                                                                                                    | 2<br>On contrainer of the                                                                     | Namidata II dalumer C                                                                                                    |                                                                                          |
| riler Hediger                                                                                                    | Upsætning S                                                                                   |                                                                                                    | øgninger import/Export                                                                   |
|                                                                                                    |                                                                                               |                                                                                                    |                                                                                          |
| Skolore                                                                                                    | Kemikaliosam                                                                                  | lina                                                                                                    |                                                                                          |
| Antal : 7                                                                                                    | 13                                                                                            | Eane formler                                                                                                    |                                                                                          |
| Stofna                                                                                                    | vn                                                                                            |                                                                                                    |                                                                                          |
| Ammoniu                                                                                                    | Indichromat 0.1                                                                               | Stofnavn : 🛛 🖉                                                                                                    | Ammoniumdichromat 0,1 I                                                                  |
| Ammoniu                                                                                                    | imfluorid                                                                                     | Udarbejdet af :  C                                                                                                    | JC-97-9ISA                                                                               |
| Ammoniu                                                                                                    | imneptamoiybda<br>imhydrogencarb                                                              | ſ                                                                                                    |                                                                                          |
| Ammoniu<br>ramme 22                                                                                                    | imhvdrogensulfa                                                                               |                                                                                                    |                                                                                          |
|                                                                                                    |                                                                                               |                                                                                                    |                                                                                          |
|                                                                                                    |                                                                                               |                                                                                                    |                                                                                          |
| Grænseva                                                                                                    | erdi:                                                                                         |                                                                                                    | ppm                                                                                      |
| Grænseva<br>Formel :                                                                                                    | ærdi:                                                                                         |                                                                                                    | ppm 🛛 🕅 🕅 🕅                                                                              |
| Grænseva<br>Formel :                                                                                                    | ærdi:                                                                                         |                                                                                                    | ppm<br>⊠ ⊻is formel                                                                      |
| Grænseva<br>Formel :<br>Lavet af : C                                                                                                   | ærdi :                                                                                        | (NH4)2Cr2O7(aq)                                                                                                    | ppm<br>IX ⊻is formel                                                                     |
| Grænseva<br>Formel :<br>Lavet af : C<br>Formel nr. : 1                                                                                 | ærdi :                                                                                        | (NH <sub>4</sub> )₂Cr₂O7(aq)<br>0,1 M                                                                                                    | ppm<br>IXI ⊻is formel                                                                    |
| Grænseva<br>Formel :<br>Lavet af : C<br>Formel nr. : 1                                                                                 | ærdi :                                                                                        | (NH4)2Cr2O7(aq)<br>0,1 M                                                                                                    | ppm<br>Vis formel<br>Slet formel                                                         |
| Grænseva<br>Formel :<br>Lavet af : C<br>Formel nr. : 1<br>ramme 23                                                                     | ærdi :                                                                                        | (NH <sub>4</sub> )₂Cr₂O⁊(aq)<br>0,1 M                                                                                                    | ppm<br>Vis formel                                                                        |
| Grænseva<br>Formel :<br>Lavet af : C<br>Formel nr. : 1<br>ramme 23<br>Filer Bedicer                                                    | ærdi :<br>C-97-9ISA                                                                           | (NH <sub>4</sub> )₂Cr₂O <sub>7</sub> (aq)<br>0,1 M<br>Stamdata Udsknifte                                                                                                  | ppm<br>Sist formel<br>Slet formel                                                        |
| Grænseva<br>Formel :<br>Lavet af : C<br>Formel nr. : 1<br>ramme 23<br>Filer Rediger                                                    | Erdi:<br>C-97-9ISA                                                                            | (NH <sub>4</sub> ) <sub>2</sub> Cr <sub>2</sub> O <sub>7</sub> (aq)<br>0,1 M<br>Stamdata Udskrifte                                                                        | ppm<br>Vis formel<br>Slet formel<br>er Søgninger Impor                                   |
| Grænseva<br>Formel :<br>Lavet af : C<br>Formel nr. : 1<br>ramme 23<br>Filer Rediger                                                    | Erdi:<br>C-97-9ISA                                                                            | (NH <sub>4</sub> ) <sub>2</sub> Cr <sub>2</sub> O <sub>7</sub> (aq)<br>0,1 M<br>Stamdata Udskrifte                                                                        | ppm<br>Vis formel<br>Slet formel<br>r Søgninger Impor                                    |
| Grænseva<br>Formel :<br>Lavet af : C<br>Formel nr. : 1<br>ramme 23<br>Filer Rediger                                                    | Erdi:<br>C-97-9ISA                                                                            | (NH,)2Cr2O7(aq)<br>0,1 M<br>Stamdata Udskrifte                                                                                                    | ppm<br>Siet formel                                                                       |
| Grænseva<br>Formel :<br>Lavet af : C<br>Formel nr. : 1<br>ramme 23<br>Filer Rediger                                                    | Erdi :<br>C-97-9ISA                                                                           | (NH <sub>4</sub> ) <sub>2</sub> Cr <sub>2</sub> O <sub>7</sub> (aq)<br>0,1 M<br>Stamdata Udskrifte<br>Ny post                                                             | ppm<br>Sist formel                                                                       |
| Grænseva<br>Formel :<br>Lavet af : C<br>Formel nr. : 1<br>ramme 23<br>Filer Rediger<br>E & E<br>Skolens<br>Antal :                     | Erdi :<br>C-97-9ISA                                                                           | (NH <sub>4</sub> ) <sub>2</sub> Cr <sub>2</sub> O <sub>7</sub> (aq)<br>0,1 M<br>Stamdata Udskrifte<br>Ny post<br>mling<br>Egne formler                                    | ppm<br>Vis formel<br>Slet formel                                                         |
| Grænseva<br>Formel :<br>Lavet af : C<br>Formel nr. : 1<br>ramme 23<br>Filer Rediger<br>E & E<br>Skolens<br>Antal :<br>Stofna           | Dpsætning                                                                                     | (NH <sub>4</sub> ) <sub>2</sub> Cr <sub>2</sub> O <sub>7</sub> (aq)<br>0,1 M<br>Stamdata Udskrifte<br>Ny post<br>mling<br>Egne formler<br>Stofnavn :                      | ppm<br>Vis formel<br>Slet formel<br>er Søgninger Import                                  |
| Grænseva<br>Formel :<br>Lavet af: C<br>Formel nr. : 1<br>ramme 23<br>Filer Rediger<br>E & E<br>Skolens<br>Antal :<br>Stofna<br>Tetrabu | Erdi :<br>C-97-9ISA<br>Opsætning<br>Morethen<br>Kemikaliesa<br>712<br>Vammoniumhy<br>Jorethen | (NH <sub>4</sub> ) <sub>2</sub> Cr <sub>2</sub> O <sub>7</sub> (aq)<br>0,1 M<br>Stamdata Udskrifte<br>Ny post<br>My post<br>Egne formler<br>Stofnavn :<br>Udarbejdet af : | Ppm<br>Vis formel<br>Slet formel<br>r Søgninger Import<br>Ammoniumdichror<br>[CC-97-9ISA |

ramme 24

Hvis man ønsker stregformler (grafiske formler) er man nødt til at anvende en kemiske formeleditor. Her er freeware-programmet *Chemsketch fra* <u>http://www.acdlabs.com</u> en nem og gratis hjælp.

Mere professionelt udseende formler kan for eksempel tegnes ved anvendelse af *ChemWindow* fra <u>www.softshell.com</u>

#### Sikkerhedskopiering

ChemiCare installeres som standard i mappen C:\CHEMI310. De tilhørende data lægges i undermappen med navnet **data.** Fx C:\CHEMI310\DATA310.

#### Tag jævnligt en sikkerhedskopi af hele denne mappe og anbring den på et sikkert sted - fx på et USB-drev i et brandsikkert pengeskab.

Genopretning af en installation sker ved at geninstallere ChemiCare. Efterfølgende skal du overskrive alle filer fra **data**-mappen med en de tilsvarende filer fra en sikkerhedskopi.

# Opgradering

Når du opgraderer til en ny version af ChemiCare skal du følge nedenstående procedure for at sikre at du får dine data overført til den ny version.

- *Installer* den ny version af **ChemiCare** i en **anden mappe** end den mappe der indeholder den gamle version af ChemiCare
- Åbn den ny version af ChemiCare
- Vælg menuen Filer | Opgrader ChemiCare

Herved fremkommer boksen **Opgradering af ChemiCare** 

Denne advarsel fremkommer for at sikre, at du ikke er begyndt at inddatere i den ny version og derved kommer til at overskrive data fra dette arbejde. Hvis du har lavet inddateringer i den ny version og vælger at fortsætte vil arbejdet i den ny version gå tabt.

#### • Tryk Ja

- Tryk Gennemse (1)
- Vælg Drev (2)
- Vælg Mappe (3)
- *Marker* filen CHEMI.SKS (4)
- Tryk OK (5)

Herved fremkommer boksen **ChemiCareOpgradering** 

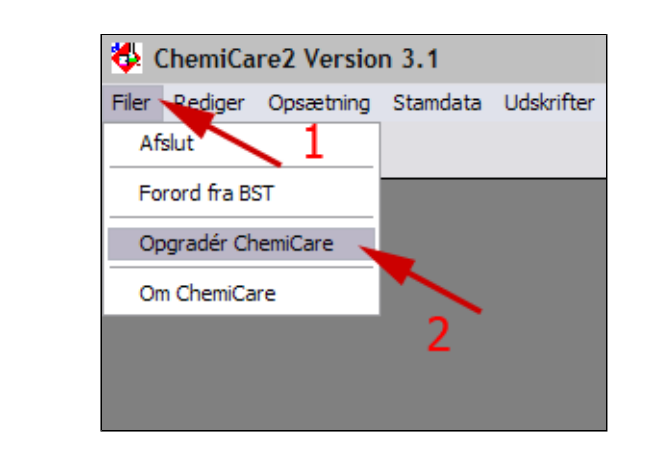

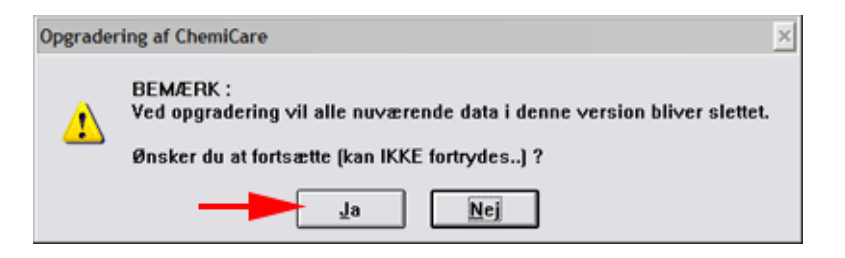

| ChemiCare Opgradering                                                                                         |                                                                                                    | ×                                                     |
|----------------------------------------------------------------------------------------------------|----------------------------------------------------------------------------------------------------|-------------------------------------------------------|
| Angiv placering af da<br>Placering :                                                                          | tafiler der skal opgrad                                                                             | eres :                                                |
| Annuller Gennems                                                                                              | ₀1 │                                                                                                | Forts <u>æ</u> t                                      |
| Vælg datafil (chemi.sks)<br>Fil <u>n</u> avn:<br>chemi.sks<br>CHEMI.SKS<br>4<br>Filtype:<br>ChemiCare datafil | Mapper:<br>d:\chemi310\data300<br>d:\<br>CHEMI310<br>DATA300<br>Drev:<br>Crev:<br>d: Anden software | 5 ? ×<br>OK<br>Annuller<br>Ngtværk<br>Skrivebeskyttet |

• Tryk Fortsæt

Nu opgraderes din ChemiCare - også din formeldatabase.

| ChemiCare Opgradering                              |
|----------------------------------------------------|
| Angiv placering af datafiler der skal opgraderes : |
| Placering : D:\CHEMI310\DATA300\CHEMI.SKS          |
|                                                    |
| Annuller Gennemse Fortsæt                          |

| Konverte | r til ChemiCare2 | × |
|----------|------------------|---|
|          | 28%              |   |